## Haiyaa VariPrint 安装指南

#### Haiyaa VariPrint安装指南-操作系统

VariPrint 支持Windows 7, 10, 11, Server2003, 2008, 2012

#### 3个关键步骤.

- 1. 安装HAIYAA .PPD打印驱动
- 2. 安装Microsoft .NET framework组件
- 3. 安装VariPrint软件本身,其中加密狗驱动安装是关键,另外安装好后需要设置安装文件夹权限。

#### Haiyaa VariPrint安装指南-安装HAIYAA.PPD, Windows 10,11

- 1. 为了正常安装HAIYAA.PPD,必须操作下列步骤。
- 2. 在Windows 7上可忽略下列步骤直接安装。

设置 更新和安全 恢复 高级启动 立即重启 选择一个选项 疑难解答 高级选项 启动设置 重启 选择第7项"禁用驱动程序强制签名" 重启 安装相关驱动

注1: 签于用户电脑操作系统的多样性 和复杂性, 左侧步骤中的按钮, 有时 候会出现跨越和消失, 这些操作的最 终用途就是让重启操作系统时有第7项 "禁用驱动程序强制签名"可选择, 否则都要重新检查和操作步骤。如果 还无法解决, 请咨询公司相关IT人员 和微软客服解决。

注2: 有的操作系统"恢复"界面上不显示"高级启动",可以用其他方法进入高级启动后界面,如同时按Shift键+电脑"重启"选项。

#### Haiyaa VariPrint安装指南-安装HAIYAA.PPD, Windows 10,11

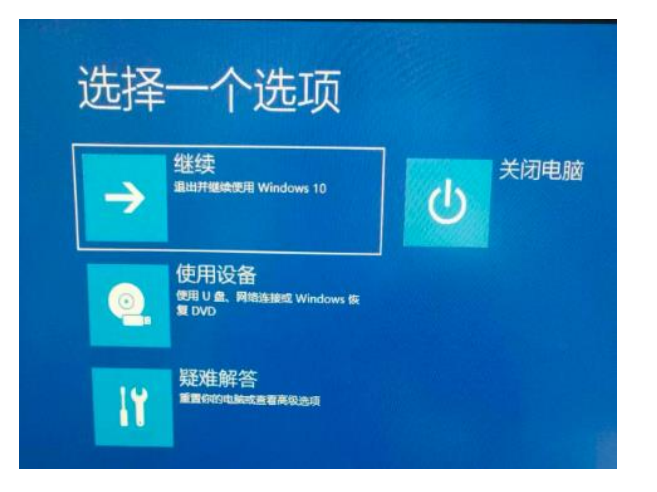

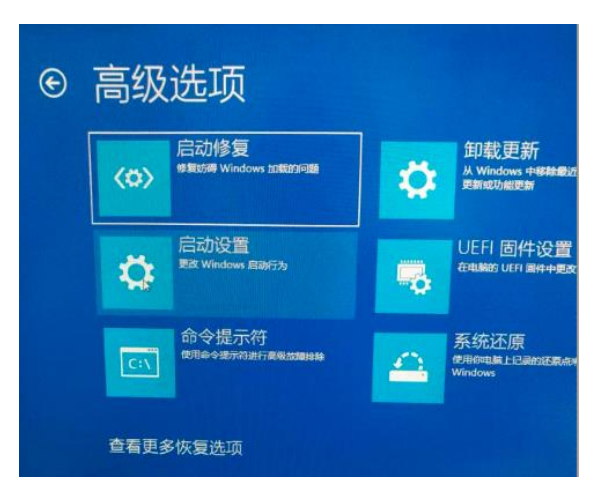

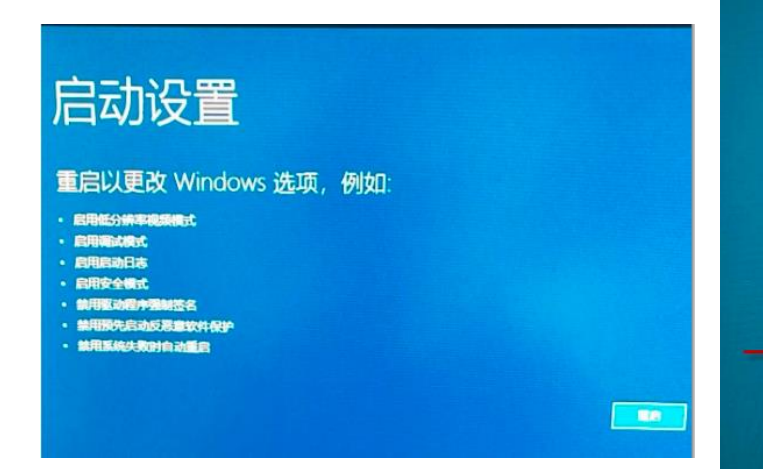

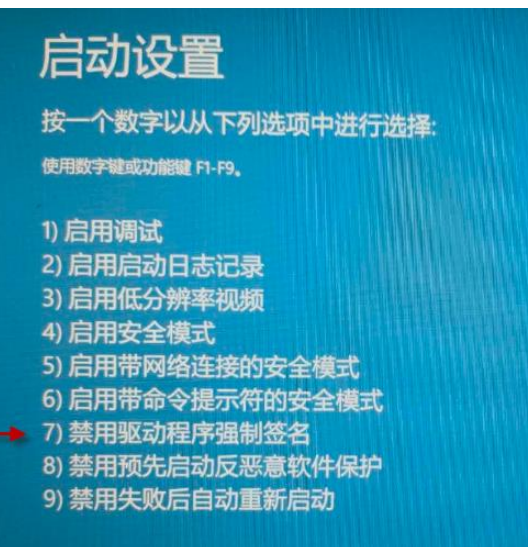

按 Enter 以返回到操作系统

#### Haiyaa VariPrint安装指南-安装HAIYAA.PPD, Windows 11

| $\leftarrow$                           | 设置                   |                                                                                                    | – o ×  |
|----------------------------------------|----------------------|----------------------------------------------------------------------------------------------------|--------|
| 7                                      |                      | 系统 > 恢复<br>如果你的电脑出现问题或希望重置,这些恢复选项可能有所帮助                                                               |        |
| 揸                                      | 設置 Q<br>系统           | 无需重置电脑即可解决问题     重置可能需要一段时间 - 首先,请尝试通过运行疑难解答来解决问题                                                     | >      |
| *                                      | 蓝牙和其他设备              | 恢复选项                                                                                                  |        |
| /                                      | 內性化                  | <ul> <li>         ・         ・         ・</li></ul>                                                     | 初始化电脑  |
| •••••••••••••••••••••••••••••••••••••• | 应用<br>帐户             | ら<br>近<br>近<br>近<br>近<br>近<br>近<br>近<br>二<br>二<br>二<br>二<br>二<br>二<br>二<br>二<br>二<br>二<br>二<br>二<br>二 | 返回     |
| 5)<br>680                              | 时间和语言                | 高级启动<br>重启设备以更改启动设置,包括从光盘或U盘启动                                                                        | 立即重新启动 |
| X                                      | 辅助功能                 | ₽ 提供反馈                                                                                                |        |
| C                                      | 隐私和安全性<br>Windows 更新 |                                                                                                    |        |

#### Haiyaa VariPrint安装指南-安装HAIYAA.PPD

(以Windows10系统为例)

完成操作系统"禁用驱动程序强制签名"重启后,开始正式安装HAIYAA.PPD操作。

- 1. 进入"设置"—"设备"—"打印机和扫描仪"
- 2. 选择"添加打印机或扫描仪"—"我需要的打印机不在列表中"
- 3. 选择"通过手动设置添加本地打印机或网络打印机"
- 4. 选择"使用现有的端口"为"FILE(打印到文件)"
- 5. 选择"从磁盘安装",从HAIYAA.PPD存放在文件夹中选到 HAIYAA.INF文件—选择"始终安装。。。",完毕后,可以选择"不共享打印机"

| Name ^     |  |
|------------|--|
| HAIYAA.INF |  |
| HAIYAA.PPD |  |
|            |  |
|            |  |

#### Haiyaa VariPrint安装指南-安装HAIYAA.PPD

· 直 设备 · 日 日

0

E S

() A

禁止 Windows 自动管理默认打印机

1- 进入打印机和扫描仪。 2- 取消勾选"让Windows管理默认 打印机"。注意:是不要勾选! 3. 最好选择HAIYAA为默认打印机。

| 主页                                                                                                    | 打印机和扫描仪                                      |
|----------------------------------------------------------------------------------------------------|----------------------------------------------|
| えいしょう りょう りょう りょう りょう しょうしょう しょうしょう しょうしん しょうしん しょうしょう しょう しょう しょうしん しょうしん しょうしん しょうしん しょうしん しょう しょう しょう しょう しょう しょう しょう しょう しょう しょう | 「日」打印机                                       |
|                                                                                                    | PC29848SHA2063 上的 FX DocuPrint M115 b<br>打印机 |
| 蓝牙和其他设备                                                                                                    | 1547ZY1上的 EPSON LQ-680K II ESC/P 2<br>打印机    |
| 打印机和扫描仪                                                                                                    | 我需要的打印机不在列表中                                 |
| <b>副</b> 版本                                                                                                    | 打印机和扫描仪                                      |
| 的 Windows Ink                                                                                                    | Epson Stylus Photo R330<br>脱机                |
| 自动播放                                                                                                    | Fax Fax                                      |
| JSB                                                                                                    | HAIYAA                                       |
|                                                                                                    | KONICA MINOLTA C368SeriesPCL                 |
| and the second                                                                                                    | Microsoft Print to PDF                       |
|                                                                                                    | Microsoft XPS Document Writer                |
|                                                                                                    | OneNote                                      |
|                                                                                                    | Send To OneNote 2016                         |
|                                                                                                    |                                              |
|                                                                                                    | □ 让 Windows 管理默认打印机                          |
|                                                                                                    | 启用此项后,Windows 会将默认打印机设置为你在当前位置最近使用的打印机。      |
|                                                                                                    |                                              |

#### Haiyaa VariPrint安装指南- 安装Microsoft .NET framework组件

#### 安装Microsoft .NET framework组件

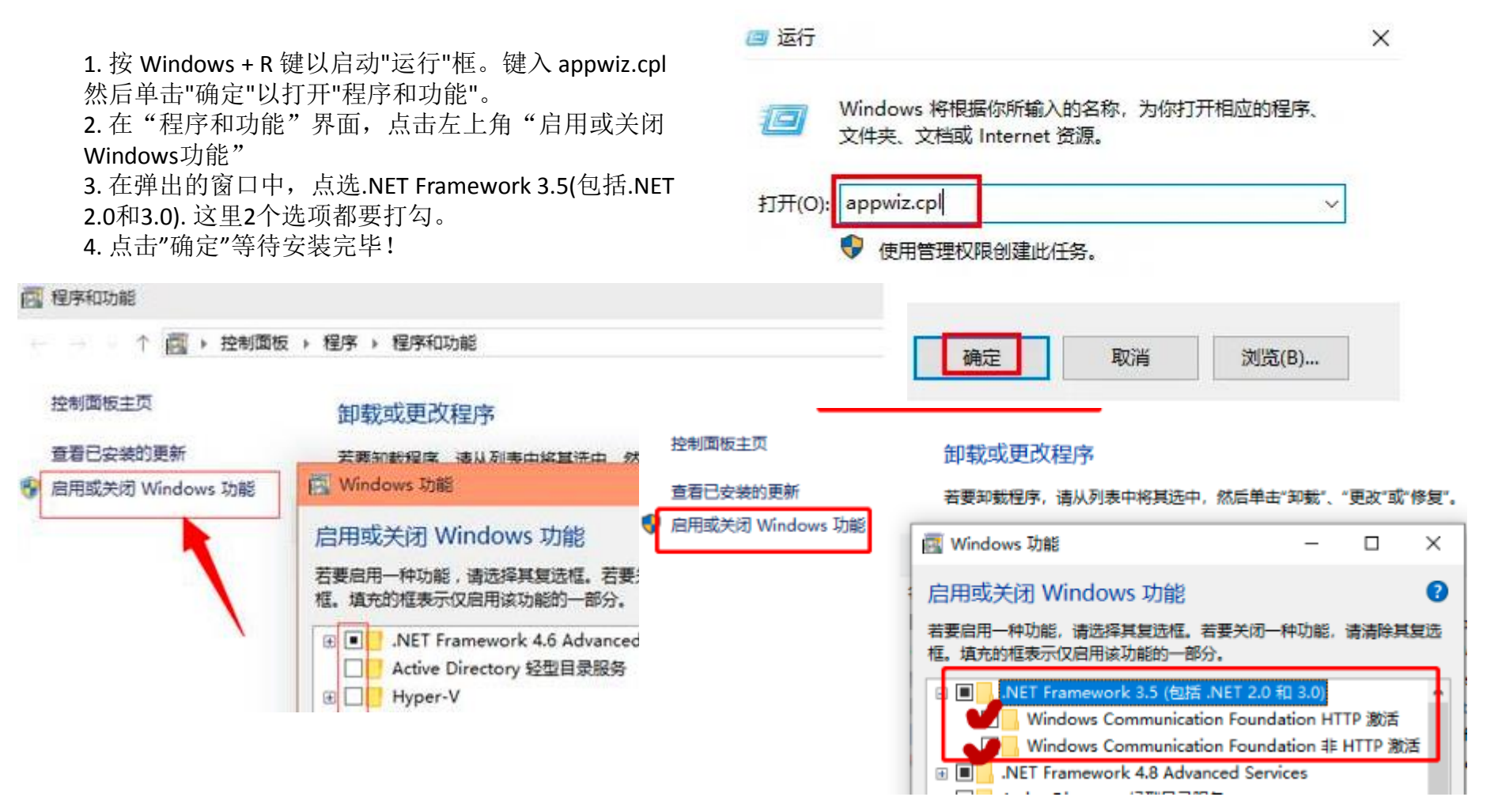

注: Microsoft .NET framework是操作系统的一个组件,与火并软件是否安装无关。签于用户电脑操作系统的多样性和复杂性,上述安装方法是通常解决方法,如果还无法解决,请咨询用户公司相关IT人员和微软客服解决。

#### Haiyaa VariPrint安装指南—安装VariPrint软件

Name 4

Data1.zip

#### 以管理员身份运行来安装 VariPrint

- 1) 进入到VariPrint安装盘,用"以管理员身份" 启动Setup.exe
- 2) 如在本地电脑上首次安装VariPrint,请勾选"安装加密狗驱动", 如果是升级安装VariPrint,请不要勾选"安装加密狗驱动"。
- 3) VariPrint安装内部分两个阶段,第一个阶段是安装加密狗驱动阶段, 第二个阶段是安装VariPrint程序本身。其中第一个阶段安装时必须 做相应设置,请务必参考"加密狗驱动安装注意事项"说明操作。
- 4) 设置VariPrint安装文件夹权限:软件安装后,用户必须设置VariPrint 安装文件夹的属性,让此文件夹具有读写权限。具体操作方法:
  4-1)选中安装文件夹VariPrint,点击鼠标右键进入属性设置。
  4-2)选择安全-编辑-添加,添加 "everyone",确认-选择 "everyone"-选择完全控制-确认退出。
- 5) 第一次运行VariPrint,用户必须 **以管理员身份运行**启动,以便正常 做相应的后台控件注册。

## Haiyaa VariPrint安装指南-加密狗驱动安装注意事项

软件加密锁驱动的自定义安装(针对某些情况下软件无法启动)

- 1. 如果安装好加密狗驱动后,软件还是不能启动。请到<u>http://www.haiyaatech.com/support/support.asp</u>页面下载最新版本加密狗驱动重新单独安装。注:先移除,再安装。不同电脑操作系统支持不同版本,需要测试使用。
- 2. 当更新了软件加密锁版本后,软件还是不能启动,另外一个原因是软件的加密锁驱动安装不能采用默认完全安装 (Complete),而要采用自定义安装(Custom)。
- 3. 具体操作方法: 重新单独安装加密锁驱动,进入到下面界面,请选择自定义安装Custom,然后在Parallel Driver项目上选择 "This feature, and all subfeatures, will be installed on local hard drive"

| Sentinel Protection Installer 7.6.9 - InstallShield Wizard<br>Setup Type<br>Choose the setup type that best suits your needs.<br>Protection                                                                             | inel<br>Sentinel Protection Installer 7.6.9 - InstallShield Wizard                                                                                                    |
|----------------------------------------------------------------------------------------------------|----------------------------------------------------------------------------------------------------|
| Please select a setup type.                                                                                                    | Custom Setup<br>Select the program features you want installed.                                                                                                    |
| Complete         Image: All program features will be installed. (Requires the most disk space.)         Image: Custom         Image: Choose which program features you want to install. Recommended for advanced users. | Click on an icon in the list below to change how a feature is install<br>Click on an icon in the list below to change how a feature is install<br>Sentinel System Drivers<br>Y Parallel Driver<br>This feature will be installed on local hard drive.<br>This feature, and all subfeatures, will be installed on local hard drive.<br>This feature will not be available.<br>X This feature will not be available. |
| InstallShield < Back Next >                                                                                                    | Install to:                                                                                                    |
|                                                                                                    | InstallShield                                                                                                    |

#### Haiyaa VariPrint安装指南-加密狗驱动安装注意事项

加密狗识别以否的另外一个检查方法

- 1. 进入"设置",选择"设备管理器"Device Manager,查看"通用串口总线管理器"中又加密狗项目SafeNet USB SuperPro/UltraPro,加密狗拔出插入,这个项目会有变化。
- 2. 再次提醒:如果安装好加密狗驱动后,软件还是不能启动。请到<u>http://www.haiyaatech.com/support/support.asp</u>页面下载最新版本加密狗驱动重新单独安装。注:先移除,再安装。不同电脑操作系统支持不同版本,需要测试使用。

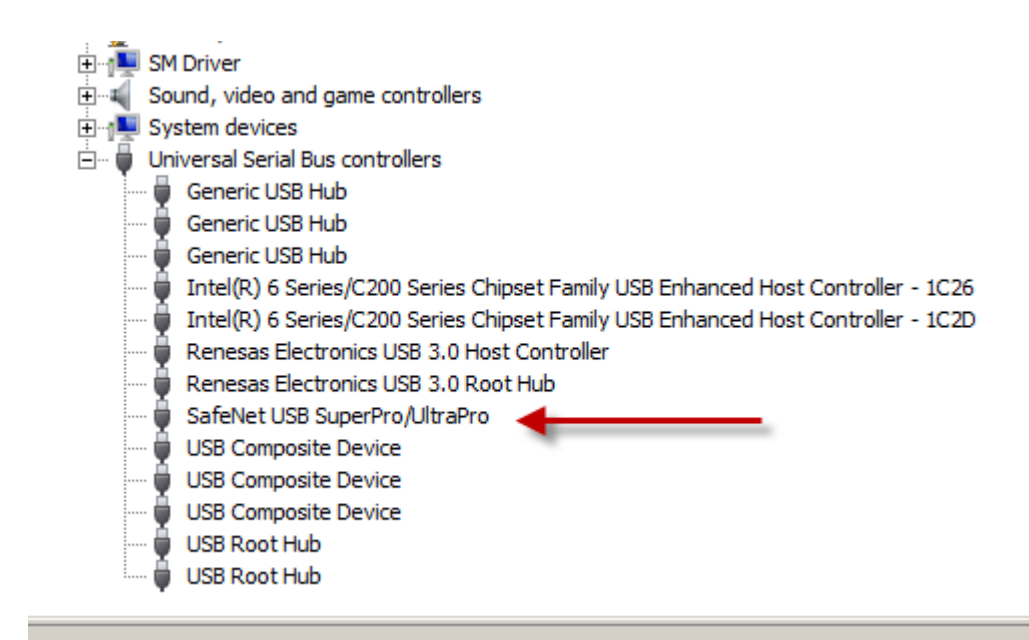

#### Haiyaa VariPrint 安装指南-Windows Server

在Windows Server和极少数Windows10上会发现下面情况的解决方法

软件安装后,当您启动VariPrint时,会有一个错误信息显示:Load LHYBarcode Error=998. 请参考下列技术帖子解决。 http://www.haiyaatech.com/bbs/b\_kantie.asp?tiezi=1150

具体操作方法:

我的电脑—属性—高级系统设置—高级—设置---数据执行保护—为除下 列选定程序之外的所有程序和服务启动:---添加 VariPrint60.exe, VariPrint70.exe, VariPrint90.exe, VariPrint100.exe, VariPrint110.exe, VariPrintReader.exe 上述文件在VariPrint的安装目录中—确定退出。

## Haiyaa VariPrint 安装指南-Mac和Windows 运行在 Parallels VM环境中

#### 如果您的电脑是Mac和 和Windows 运行在 Parallels VM环境中。

由于Mac会同步它的默 认打印机驱动到 Windows上,所以必须 取消这个同步,否则 HAIYAA PPD不能被认为 是默认打印机在VariPrint 中运行。

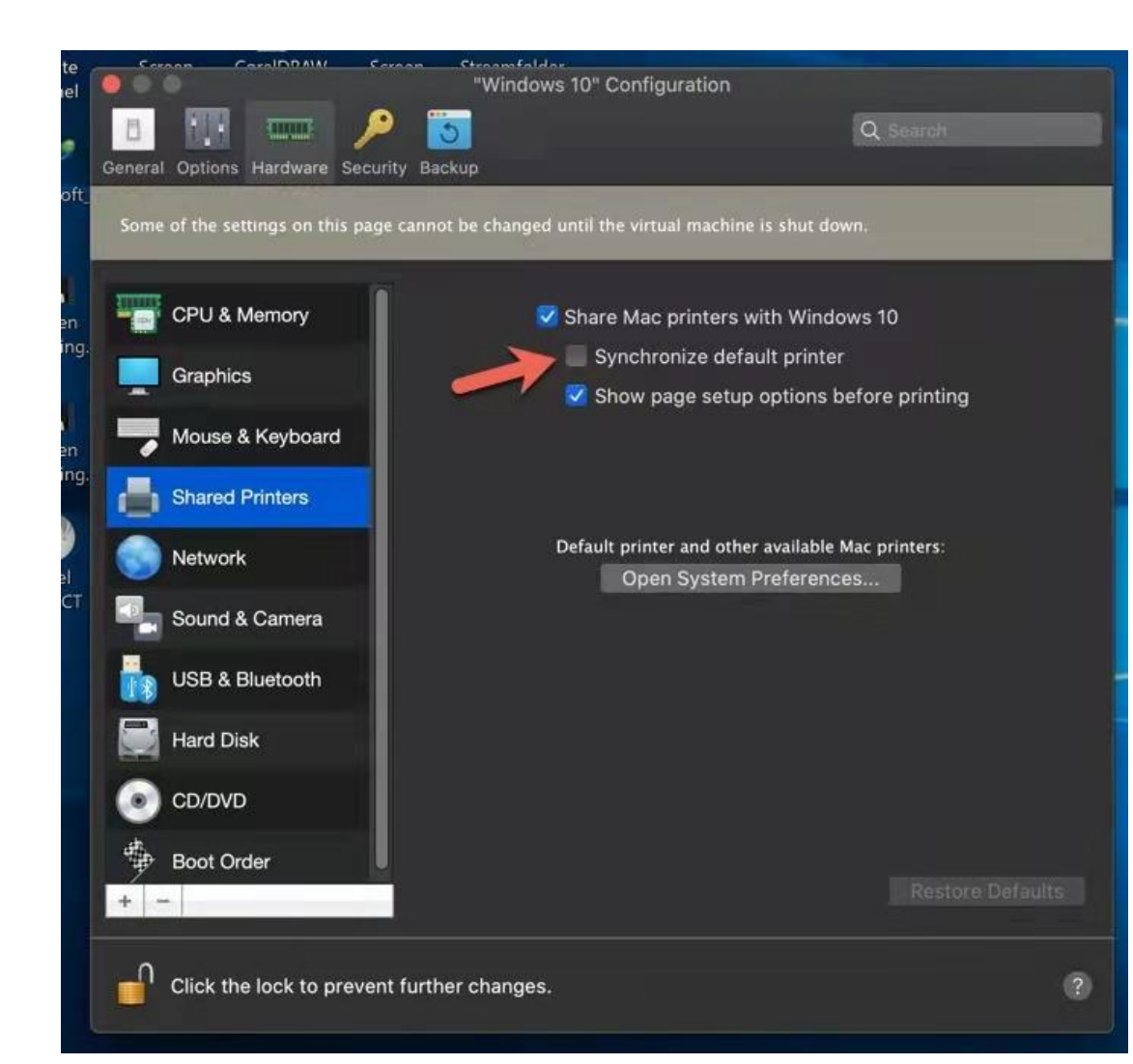

# Haiyaa VariPrint在安装Acrobat DC Pro环境下新建工程导入PDF模版偏移问题解决方法

• 请打开Acrobat DC Pro,选择"首选项",然后选择"安全性(增强)",取消勾选"启动时启用保护模式(预览)(M)",点""确定"完成设置。

| 百远项                                            |                                                       |                                       |                 |          |
|------------------------------------------------|-------------------------------------------------------|---------------------------------------|-----------------|----------|
| 种类(G):                                         | 沙盒保护                                                  |                                       |                 |          |
| 全屏 ^                                           | ▲<br>□ 启动时启用保护模式 (预览) (M)                             | 在 AppContainer 中运行(U)                 | □ 创建保护模式日志文件(L) | 查看日志(V)  |
| 页面显示                                           | 受保护视图 ◉ 关闭(0)                                         |                                       |                 |          |
| 一般                                             | ○来源于存在潜在危险位置                                          | 的文件(P)                                |                 |          |
| 11/1+                                          | ○ 所有文件(A)                                             |                                       |                 |          |
| Adobe 联机服务                                     |                                                       |                                       |                 |          |
| JavaScript                                     | 增强的安全性                                                |                                       |                 |          |
| 安全性                                            | ☑ 启用増强的安全性(€)                                         |                                       | □跨域日            | 志文件(C) 查 |
| 安全性(増強)                                        |                                                       |                                       |                 |          |
| · · · · · · · · · · · · · · · · · · ·          | 特权位置                                                  |                                       |                 |          |
| <sup>表年</sup><br>测量 (2D)<br>测量 (3D)<br>测量 (几何) | 如果安全性设置对工作流程有负面影响,<br>和主机,从而略过这些安全性设置限制。<br>项目并安全地工作。 | 青使用"特权位置"选择性信任文件,<br>通过"特权位置",您可以在工作流 | 、文件夹<br>程中信任    |          |
| 从 PDF 转换<br>单位和参考线                             | □ 自动信任具有有效证书的文档(F)                                    |                                       |                 |          |
| 电子邮件帐户<br>动作向导                                 | ☑ 自动信任我的 Win OS 安全区域中的站点                              | E(S) 查看 Windows 信任的                   | 站点(T)           |          |
| 多媒体 (旧版)                                       |                                                       |                                       |                 |          |
| 多媒体和 3D                                        |                                                       |                                       |                 |          |
| 多媒体信任 (旧版)                                     |                                                       |                                       |                 |          |
| 補助工具                                           |                                                       |                                       |                 |          |

## Haiyaa VariPrint打开PDF模版弹出报错

- 如果报错SecurityPDFPrint组件未注册。错误代码: 10001
- 解决方法有2个:
- 1) 设置VariPrint安装文件夹的属性,让此文件夹具有读写的权限。具体参考相关资料。
- 2) 到VariPrint安装目录文件夹bin下面,找到SecurityPDFPrintDLLreg.bat
- 用记事本打开,查看里面的工具Regasm.exe在您电脑上的真实路径,以及SecurityPDFPrint.dll 在您电脑上的真实路径(注:有的用户安装目录是自定义的,所以这个路径会有所变化), 编辑完毕后。以管理员身份运行SecurityPDFPrintDLLreg.bat再进行一次人工操作注册。

| 皆民信息                                                                                                    | ×                                                                                                    |
|----------------------------------------------------------------------------------------------------|----------------------------------------------------------------------------------------------------|
| <ul> <li> 错误代码: 10001 </li> <li> 错误简要: SecurityPDFPrint组件未注册 </li> <li> 详细描述: </li> <li> <ul> <li> 1.确认本机是否已安装Microsoft Framework .Net20/.Net35/.Net40 </li> <li> <ul> <li>2.确认是否有管理员权限。</li> </ul> </li> <li> 3.首次启动以管理方式启动进行组件注册 </li> </ul></li></ul> | 送闭 通常64位系统下注册命名行(也是默认的)<br>C:\Windows\Microsoft.NET\Framework64\v4.0.303<br>19\Regasm.exe "C:\Program<br>Files\VariPrint\bin\SecurityPDFPrint.dll" 如果SecurityPDFPrintDLLreg.bat运行后无效,修改命令行,切换到32位注册器路径再试一下。 C:\Windows\Microsoft.NET\Framework\v4.0.30319<br>Regasm.exe "C:\Program<br>Files\VariPrint\bin\SecurityPDFPrint.dll" |
| 参考链接: <u>http://www.haiyaatech.com/bbs/article.asp?Id=1236page=1</u>                                                                                                    |                                                                                                    |

# Haiyaa VariPrint在安装Acrobat DC Pro环境下在选择"PDF处理器"=Acrobat下打印死掉

• 如果在"PDF处理器"=Built-In内置下,打印正常。但选到Acrobat会打印卡死,这个往 往是Acrobat Distiller中安全性设置问题。选择File文件-Preference首选项。选勾 Trust all files opened via Acrobat Distiller。否则Distiller就不转换PS文件,呈现卡死。

| 🛃 Acrobat Distiller                                                                                                    | _              |                         | $\times$ |
|----------------------------------------------------------------------------------------------------|----------------|-------------------------|----------|
| File Settings Help                                                                                                    |                |                         |          |
| Preferences - Acrobat Distiller                                                                                                    |                |                         | ×        |
| Startup Alerts                                                                                                    |                | ОК                      |          |
| ✓ Notify when Windows TEMP folder is nearly full                                                                                                    |                | Cancel                  |          |
| Output Options                                                                                                    |                | Help                    | 1        |
| Ask to replace existing PDF file                                                                                                    |                |                         | _        |
| Log Files                                                                                                    |                |                         | í        |
| Security<br>Trust all files opened via Acrobat Distiller                                                                                                 |                |                         |          |
| These preferences control the Distiller application. For<br>Printer settings, right-click the Adobe PDF printer and<br>Preferences or Document Defaults. | or Ad<br>d cho | obe PDF<br>ose Printing | 1        |
| Apobe nostocija soltware version, po to, to t                                                                                                    | -              |                         |          |
|                                                                                                    |                |                         | Ŧ        |